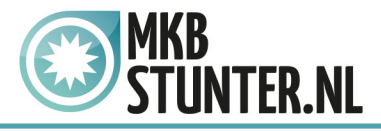

## Start Outlook 2016

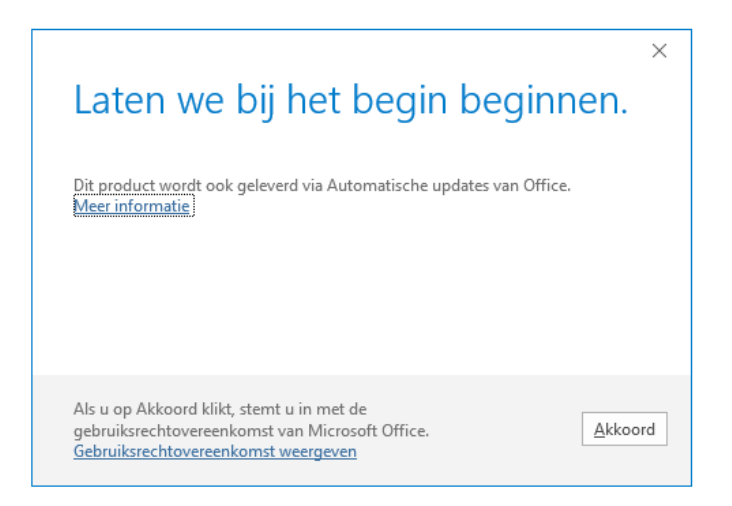

Klik op akkoord en klik vervolgens wanneer het programma open is op "Bestand".

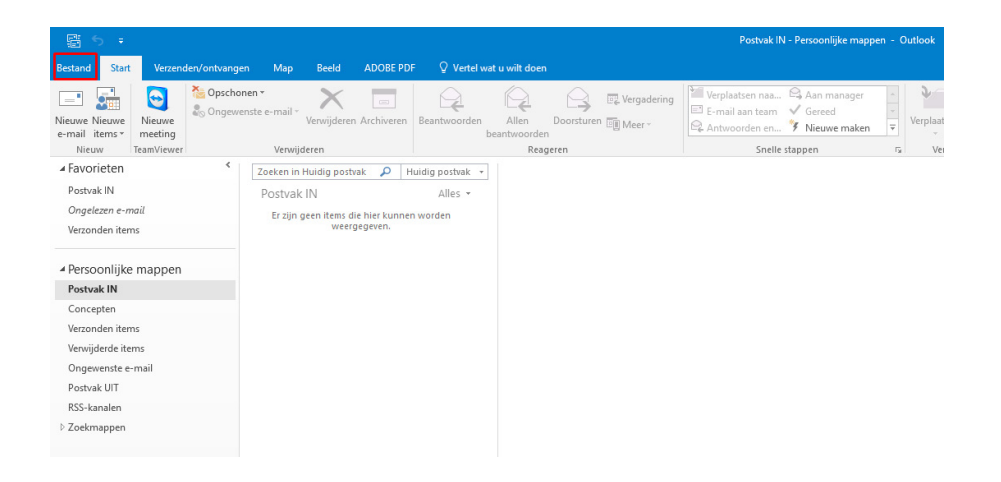

## http://www.mkbstunter.nl/

Hoefsmid

2292 JJ Wateringen +31 (0)85 27 33 410

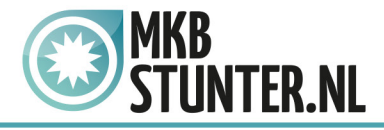

Kies vervolgens voor "account toevoegen".

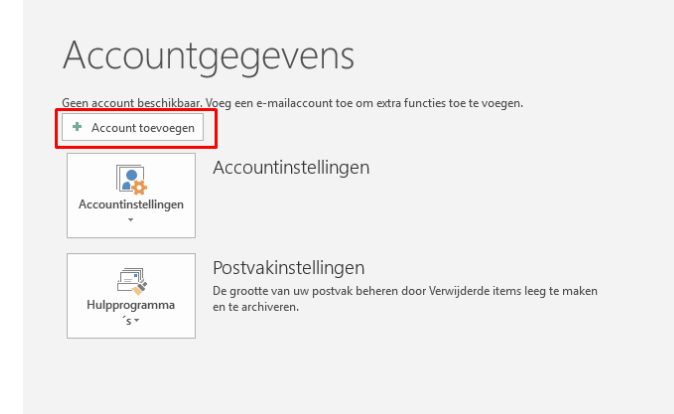

Voer in het volgende venster uw e-mailadres in, klik vervolgens op geavanceerde opties en vink "Ik wil mijn account handmatig instellen" aan.

|                                                      | × |
|------------------------------------------------------|---|
| Welkom bij Outlook                                   |   |
| Voer een e-mailadres in om uw account toe te voegen. |   |
| test@mkbstunterapp.nl                                |   |
| Geavanceerde opties ▲                                |   |
| Verbinding maken                                     |   |
|                                                      |   |
|                                                      |   |

http://www.mkbstunter.nl/

Hoefsmid

2292 JJ Wateringen +31 (0)85 27 33

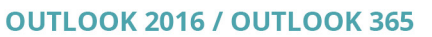

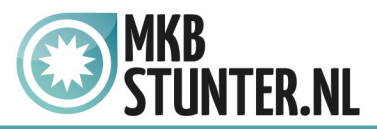

Kies in het volgende venster voor "IMAP"

| E |                 |             |        | × |
|---|-----------------|-------------|--------|---|
|   | Accou           | Inttype k   | kiezen |   |
|   | Office 365      | Outlook.com | Google |   |
|   | E 🔀<br>Exchange | POP         | ІМАР   |   |
|   |                 |             |        |   |

Nu moet u een paar instellingen instellen. Inkomende e-mail Server : mail.mkbstunter.nl Poort : 143 Versleutelingsmethode : STARTTLS

Uitgaande e-mail Server : mail.mkbstunter.nl Poort : 587 Versleutelingsmethode : STARTTLS

| ×                                                                                                    |                            |
|----------------------------------------------------------------------------------------------------|----------------------------|
| IMAP Accountinstellingen voor test@mkbstunterapp.nl                                                                                                    |                            |
| Inkomende e-mail<br>Server mail.mkbstunter.nl Poort 143<br>Versleutelingsmethode STARTTLS *                                                                       |                            |
| Aanmelding via beveiligd-wachtwoordverificatie (SPA) vereisen                                                                                                    |                            |
| Uitgaande e-mail<br>Server mail.mkbstunter.nl Poort 587<br>Versleutelingsmethode STARTTLS T                                                                       |                            |
| ☐ Aanmelding via beveiligd-wachtwoordverificatie (SPA) vereisen                                                                                                   |                            |
|                                                                                                    |                            |
|                                                                                                    |                            |
| http://www.mkbstunter.nl/                                                                                                    |                            |
| Hoefsmid 7 2292 JJ Wateringen +31 (0)85 27 33 410                                                                                                    |                            |
| een auteursrechtelijk beschermd document van MKB Stunter. De inhoud van dit<br>orden verspreid, mits er schriftelijke of digitale toestemming is van MKB Stunter. | document kan<br>Inbreuk op |

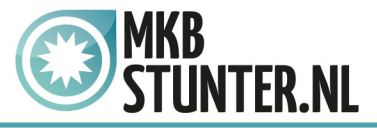

Vervolgens krijgt u weer een venster te zien die u moet invullen Server : Staat er al - mail.mkbstunter.nl Gebruikersnaam : Uw E-mailadres Wachtwoord : Het wachtwoord voor uw E-mailadres

| Intern   | et-e-mail - test@m                             | kbstunterapp.nl X                                    |  |  |
|----------|------------------------------------------------|------------------------------------------------------|--|--|
| <b>?</b> | Geef uw gebruike                               | rsnaam en het wachtwoord op voor de volgende server. |  |  |
| 2        | Server                                         | erver mail.mkbstunter.nl                             |  |  |
|          | Gebruikersnaam:                                | test@mkbstunterapp.nl                                |  |  |
|          | Wachtwoord:                                    | ******                                               |  |  |
|          | Het wachtwoord opslaan in de wachtwoordenlijst |                                                      |  |  |
|          |                                                | OK Annuleren                                         |  |  |

Klik vervolgens op "OK", alles staat nu ingesteld.

Heeft u nog vragen of bent u problemen tegen gekomen? Contacteer dan onze helpdesk. Telefoon : +31 (0)85 27 33 410 <u>servicedesk@mkbstunter.nl</u>

http://www.mkbstunter.nl/

Hoefsmid 7

2292 JJ Wateringen +31 (0)85 27 33